# **JCLIC AUTHOR**

**ATIVIDADE DE MEMÓRIA** 

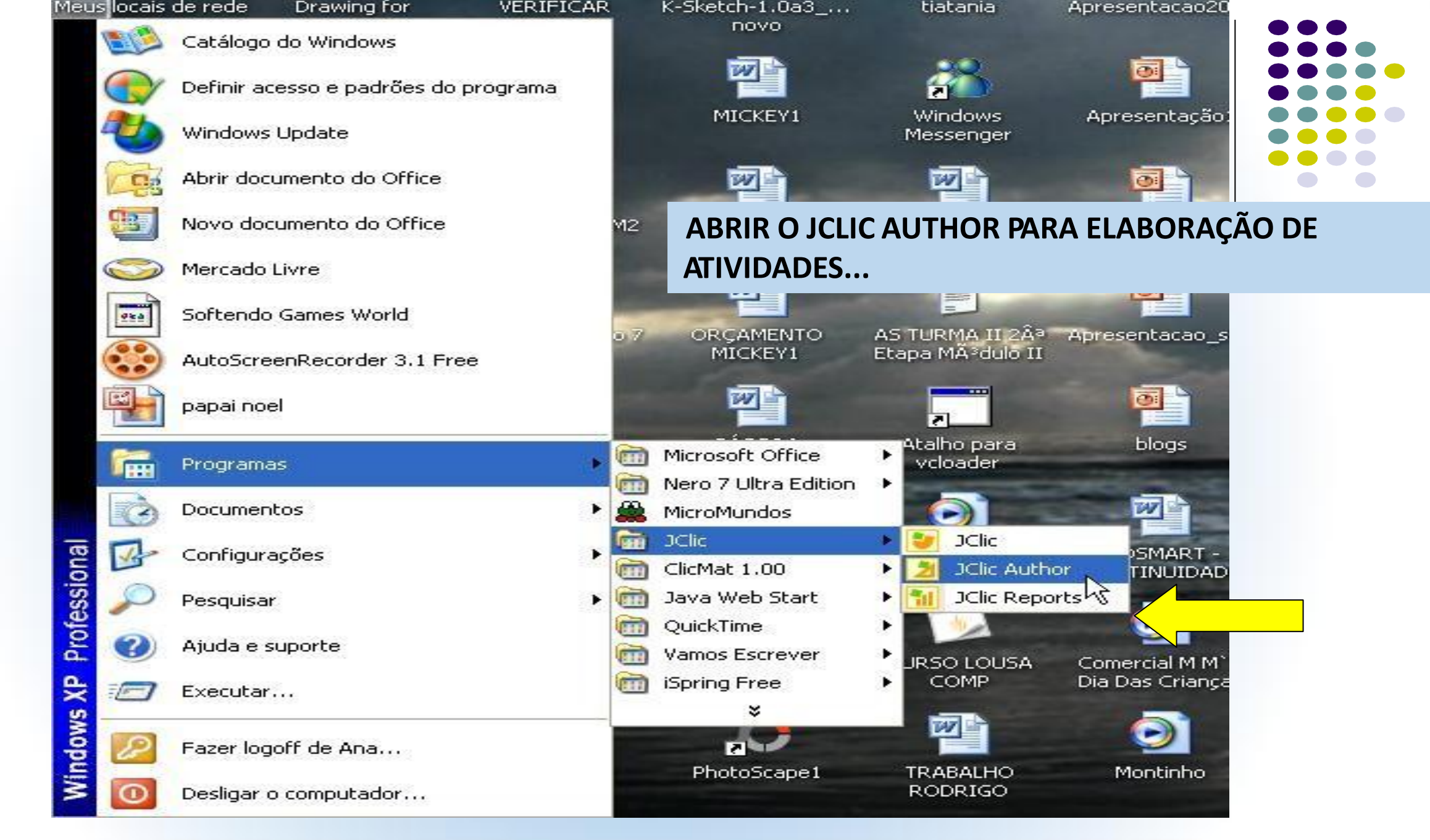

| 🎽 JClic 🗡                      | ther                     |                                 |                                  |  |
|--------------------------------|--------------------------|---------------------------------|----------------------------------|--|
| Ficheiro ramentas AO CLICAR NA |                          | <b>AO CLICAR NA ABA FICHEIR</b> | O SE INICIA UM                   |  |
| 🍫 Projecto                     | 🔒 Biblioteca de recursos |                                 |                                  |  |
| ▼ Descrição                    |                          | NOVOT KOJETO.                   |                                  |  |
| Título:                        |                          |                                 |                                  |  |
| Descrição:                     |                          |                                 |                                  |  |
|                                |                          |                                 |                                  |  |
|                                |                          |                                 |                                  |  |
|                                |                          |                                 |                                  |  |
|                                |                          |                                 |                                  |  |
| ▼ Criação                      |                          |                                 |                                  |  |
| Autores:                       |                          |                                 |                                  |  |
|                                |                          |                                 |                                  |  |
|                                | + - 🖤 🐟 😒                |                                 |                                  |  |
| Centro/s:                      |                          |                                 |                                  |  |
|                                |                          |                                 |                                  |  |
|                                | + - 🖉 🐟 😒                |                                 |                                  |  |
| Revisões:                      |                          |                                 |                                  |  |
|                                |                          |                                 |                                  |  |
| l                              | +                        |                                 |                                  |  |
|                                |                          |                                 |                                  |  |
| Descritor                      | es                       |                                 |                                  |  |
| Níveis                         |                          |                                 |                                  |  |
| Áreas                          | :                        |                                 |                                  |  |
| Descritores                    | :                        |                                 |                                  |  |
| Idiomas                        | :                        |                                 |                                  |  |
|                                |                          |                                 |                                  |  |
|                                | +-                       |                                 |                                  |  |
| ➡ Interface                    | e de utilizador          |                                 |                                  |  |
| Cam                            | ada: 🔽                   | Secretaria M                    | unicipal da Educação de Curitiba |  |
| Sons de eve                    | ento:                    | Secretaria                      |                                  |  |

| 🔀 JClic author                       |          |                   |
|--------------------------------------|----------|-------------------|
| Ficheiro Edição Inserir Ferramentas  | Ver Ajud | la                |
| 📑 🕵 Novo projecto                    | 1+N      | ades 📮 Sequências |
| 📾 Abrir ficheiro                     | Ctrl+O   |                   |
| 🎯 Abrir URL                          | Ctrl+U   |                   |
| 💾 Guardar                            | Ctrl+G   |                   |
| 🗐 Guardar como                       | Ctrl+A   |                   |
| 😲 Sair                               | Ctrl+X   |                   |
| 1. quebra_cabecas.jclic              | Alt+1    |                   |
| 2. 1.jelie.zip                       | Alt+2    |                   |
| 3. quebra.jclic.zip                  | Alt+3    |                   |
| 4. diversos2.jclic.zip               | Alt+4    |                   |
| 5. diversos.jclic.zip                | Alt+5    |                   |
| 6. quebra_cabecas.jclic.zip          | Alt+6    |                   |
| 7. relacionando_as_musicas.jclic.zip | Alt+7    |                   |
| 8. jogo_da_memoria.jclic.zip         | Alt+8    |                   |
|                                      |          |                   |
| +-\$                                 |          |                   |
| Revisões:                            |          |                   |
|                                      |          |                   |
| +                                    |          |                   |
| - Descritores                        |          |                   |
| Níveis:                              |          |                   |
|                                      |          |                   |
| Areas:                               |          |                   |

| 🎽 JClic a                     | uthor                                                   |                                                  |
|-------------------------------|---------------------------------------------------------|--------------------------------------------------|
| Ficheiro Ed                   | lição Inserir Ferramentas Ver Ajuda                     |                                                  |
| 🧼 Projecto                    | 🤊 🎲 Biblioteca de recursos 😜 Actividades 🔎 🛋 Sequências |                                                  |
| 🗢 Descriçã                    | 0                                                       |                                                  |
| Título:                       |                                                         | UM PROJETO PODE TER VÁRIAS ATIVIDADES, ASSIM     |
| Descrição:                    |                                                         | COMO ESTE NO OUAL ESTAMOS TRABALHANDO            |
|                               |                                                         |                                                  |
|                               |                                                         |                                                  |
|                               |                                                         |                                                  |
| ▼ Criação                     |                                                         |                                                  |
| Autores:                      |                                                         |                                                  |
|                               |                                                         |                                                  |
|                               | + - 🖤 🔦 🗸                                               | 🔰 Criação de um novo projecto JClic 🛛 🔀          |
| Centro/s:                     |                                                         | Nome do projecto: PROJETO1                       |
|                               |                                                         | Nome do ficheiro: projeto1 .jclic.zip            |
| l l                           |                                                         | Pasta: C:\Program Eiles\]Clic\projects\projeto1  |
| Revisões:                     |                                                         |                                                  |
|                               |                                                         |                                                  |
| l l                           | +                                                       |                                                  |
| <ul> <li>Descritor</li> </ul> | res                                                     |                                                  |
| Níveis                        | :                                                       | IVIUITO INIPORIANTE OBSERVAR A PASIA NA QUAL SUA |
| Áreas                         | :                                                       | ATIVIDADE SERÁ SALVA PARA PODER ABRIR            |
| Descritores                   | :                                                       | POSTERIORMENTE PARA JOGAR OU ENVIAR O            |
| Idiomas                       | :                                                       |                                                  |
|                               |                                                         | ARQUIVO POR E- IVIAIL.                           |
|                               |                                                         |                                                  |
|                               |                                                         |                                                  |
| ▼ Interface                   | e de utilizador                                         |                                                  |
| Carr<br>Sons de our           | Secr                                                    | ecretaria Municipal da Educação de Curitiba      |
| Joins de eve                  |                                                         |                                                  |

| 🞽 JClic author - projeto1                                            |
|----------------------------------------------------------------------|
| Ficheiro Edição Inserir Ferramentas Ver Ajuda                        |
| 🗇 Projecto 🔀 Biblioteca de recursos 🗡 🔤 Sequências                   |
| 🚯 👜 👕 🐲 🗐 Gestà de imagens e outros recursos utilizados no projecto. |
| Tipo de ficheiros:     Todos os ficheiros multimédia                 |

# A BIBLIOTECA DE RECURSOS SERÁ O ESPAÇO ONDE ARMAZENAREMOS AS MÍDIAS.

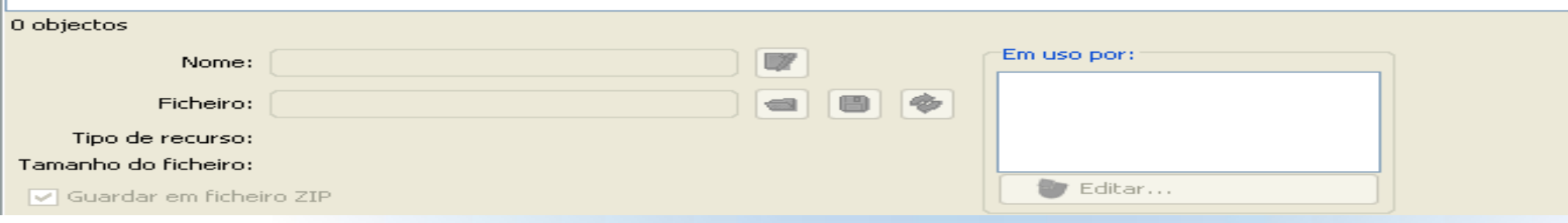

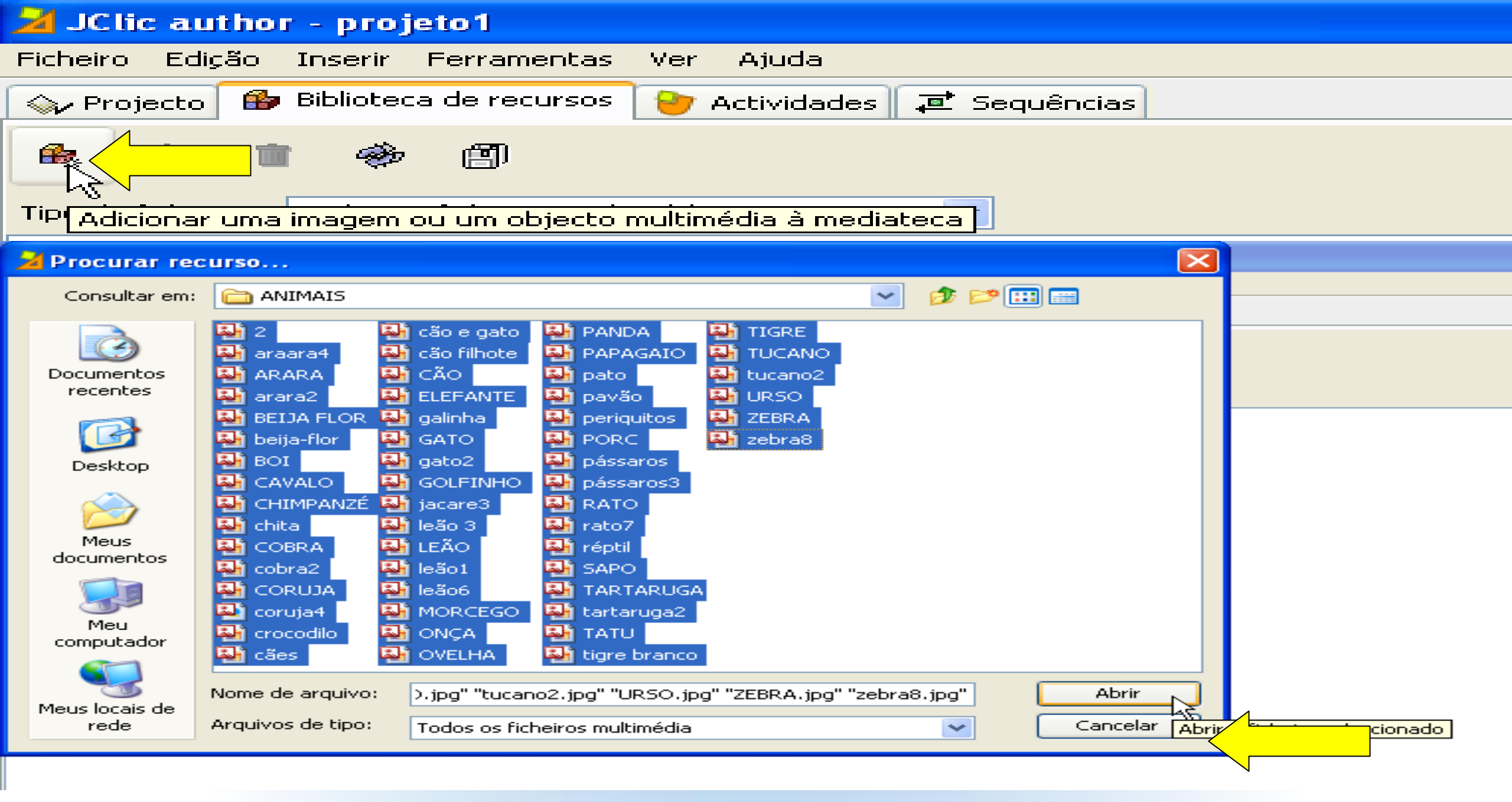

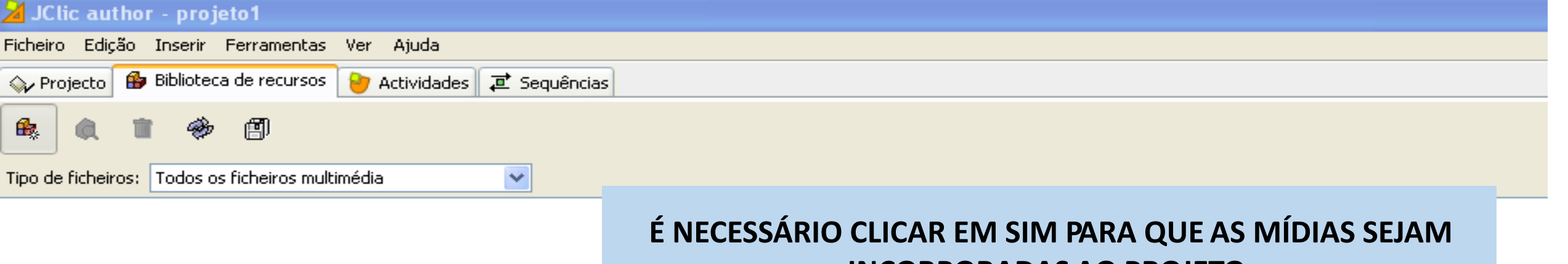

# **INCORPORADAS AO PROJETO.**

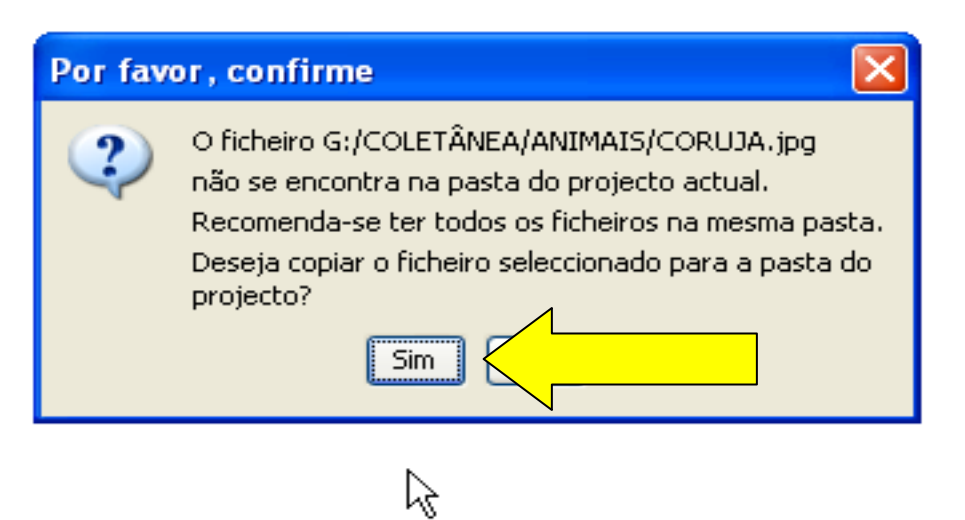

#### 🎽 JClic author - projeto1 COM TODAS AS MÍDIAS CARREGADAS, CLIQUE NA Ficheiro Edição Inserir Ferramentas Ver Ajuda 😰 Biblioteca de recursos 🏻 🎦 Actividades 🛛 🧮 Seguências V Projecto **ABA ATIVIDADE.** 創 £ a Tipo de ficheiros: Todos os ficheiros multimédia ×

araara4.jpg

ARARA.jpg

BEIJA FLOR.jpg arara2.jpg

beija-flor.jpg

cães.jpg

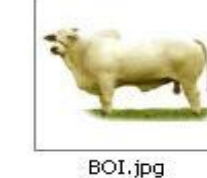

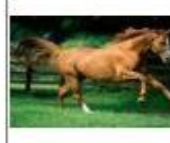

CAVALO.jpg

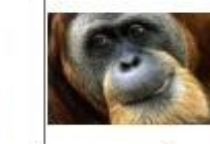

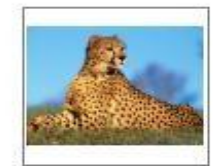

CHIMPANZÉ.jpg

chita.jpg

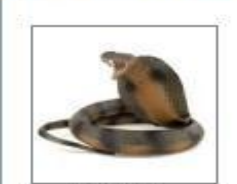

2-resized.jpg

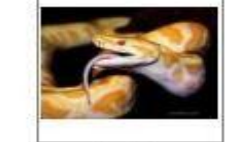

COBRA.jpg

cobra2.jpg

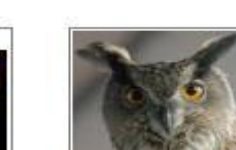

CORUJA.jpg

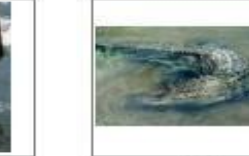

crocodilo.jpg

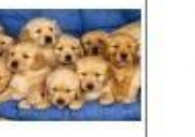

cão e gato, jpg

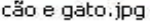

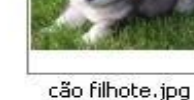

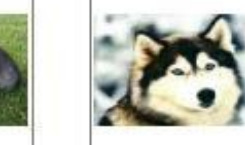

CÃO.jpg

leão6.jpg

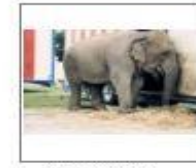

ELEFANTE.jpg

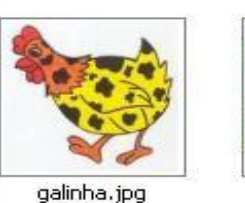

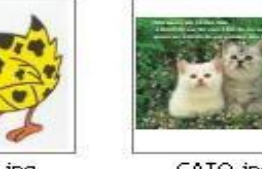

Ficheiro: 2-resized.jpg

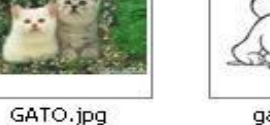

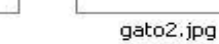

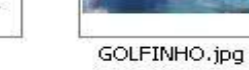

1

1

coruja4.gif

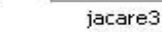

Em uso por:

🕑 Editar...

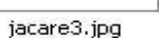

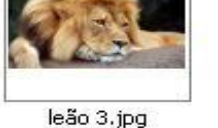

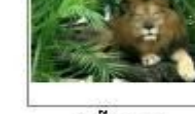

LEÃO.jpg

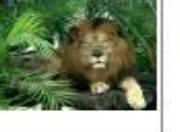

leão1-resized.jpg

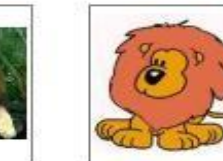

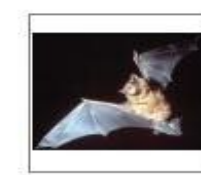

MORCEGO.jpg

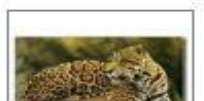

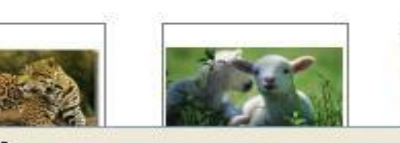

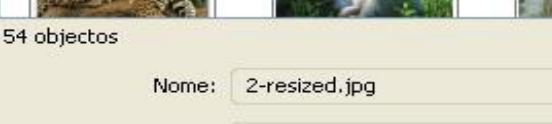

Tipo de recurso: Imagem

Tamanho do ficheiro: 65 Kb

Guardar em ficheiro ZIP

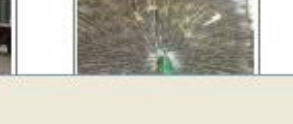

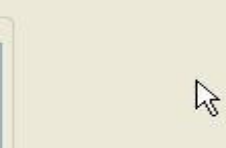

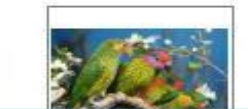

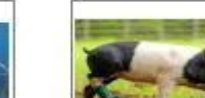

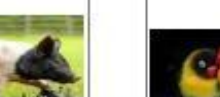

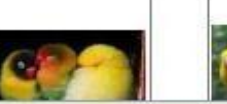

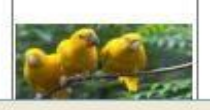

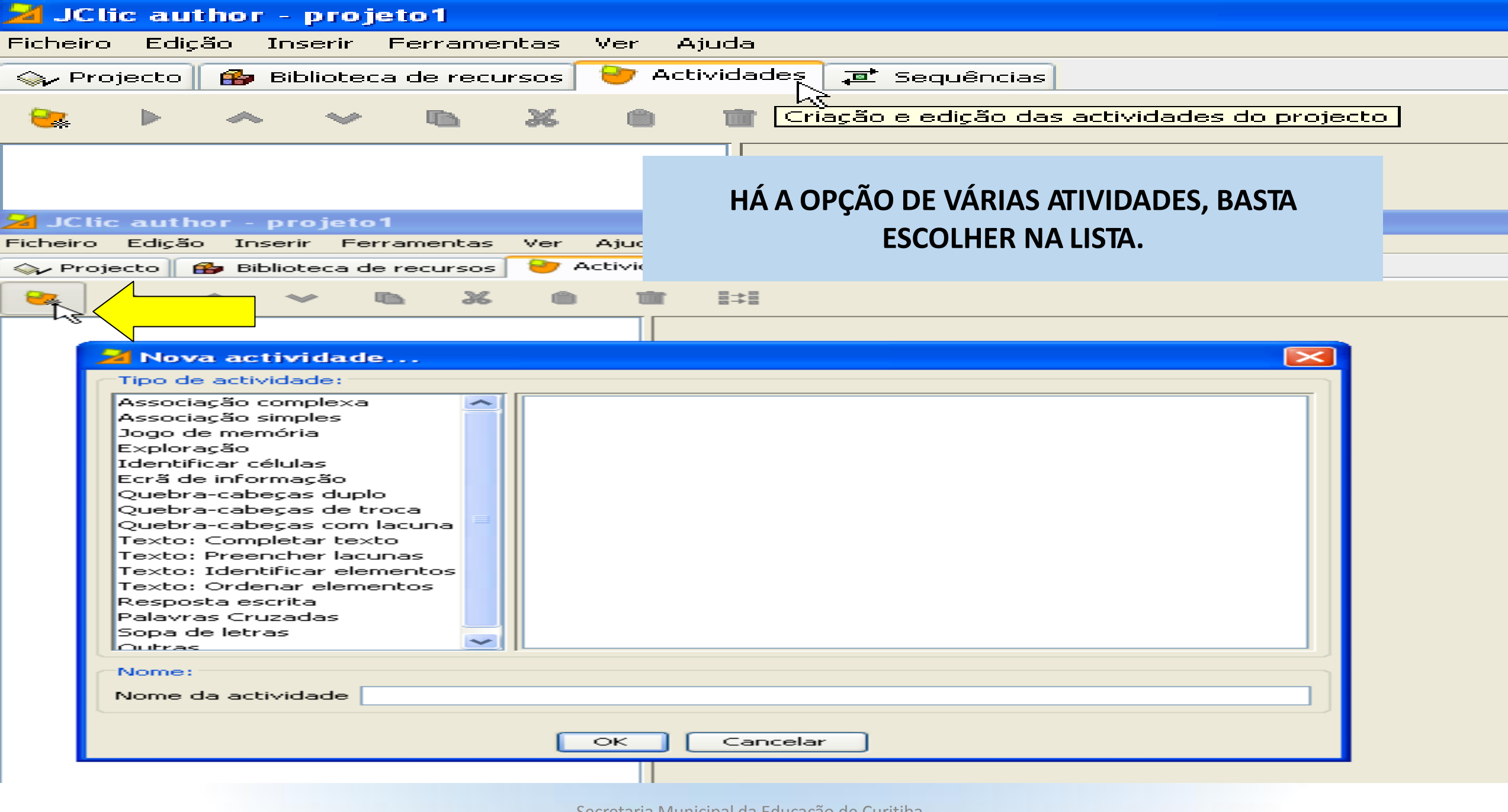

### 🎽 JClic author - projeto1

| Sciic autilior - projeto i                                                                                                    |                                                                                                    |
|----------------------------------------------------------------------------------------------------|----------------------------------------------------------------------------------------------------|
| icheiro Edição Inserir Ferramentas Ver Ajuda                                                                                                    | PARA NOVA ATIVIDADE, CLIQUE NA ABA ATIVIDADES –                                                                                                    |
| ≽ Projecto 🛾 🄀 Biblioteca de recursos 🛛 💛 Actividades 🛛 🤕 Sequências                                                                                                    | ADICIONAR NOVA ATIVIDADE E SELECIONE JOGO DA                                                                                                    |
|                                                                                                    | ti MEMÓRIA.                                                                                                    |
| Addicionar uma nova actividade ao projecto Addicionar uma nova actividade ao projecto Coscição Tipo: associations.SimpleAssociation Coscição Relatórios Relatórios Relatórios Registar também as acções Tinterface de utilizador Camada: Sons de evento: Camada: Camada: Camad | Iti       MEMÓRIA.         Tipo de actividade:       Associação complexa         Associação complexa       Associação simples         Jogo de memória       Cada uma das peças (de uma imagem escolhida)         Exploração       Cada uma das peças (de uma imagem escolhida)         Identificar células       Cada uma das peças (de uma imagem escolhida)         Ecrã de informação       Cada uma das peças com as faces voltadas para         Quebra-cabeças duplo       Caso não formem um par (não sejam iguais),         Quebra-cabeças de troca       Caso não formem um par (não sejam iguais),         Quebra-cabeças com lacuna       Caso so spares.         Texto: Completar texto       Classe Java: @memory.Memory.Game         Texto: Ordenar elementos       Resposta escrita         Palavras Cruzadas       Sopa de letras         Cutrac       Nome da actividade |
| Contador de tempo Tempo máximo: – 0 + Contagem regressiva                                                                                                    | nta OK Cancelar                                                                                                    |
| Contador de tentativas Tentativas máx.: – 0 + Contagem regressiva                                                                                                    | ertos                                                                                                    |
| Contador de acertos                                                                                                    |                                                                                                    |

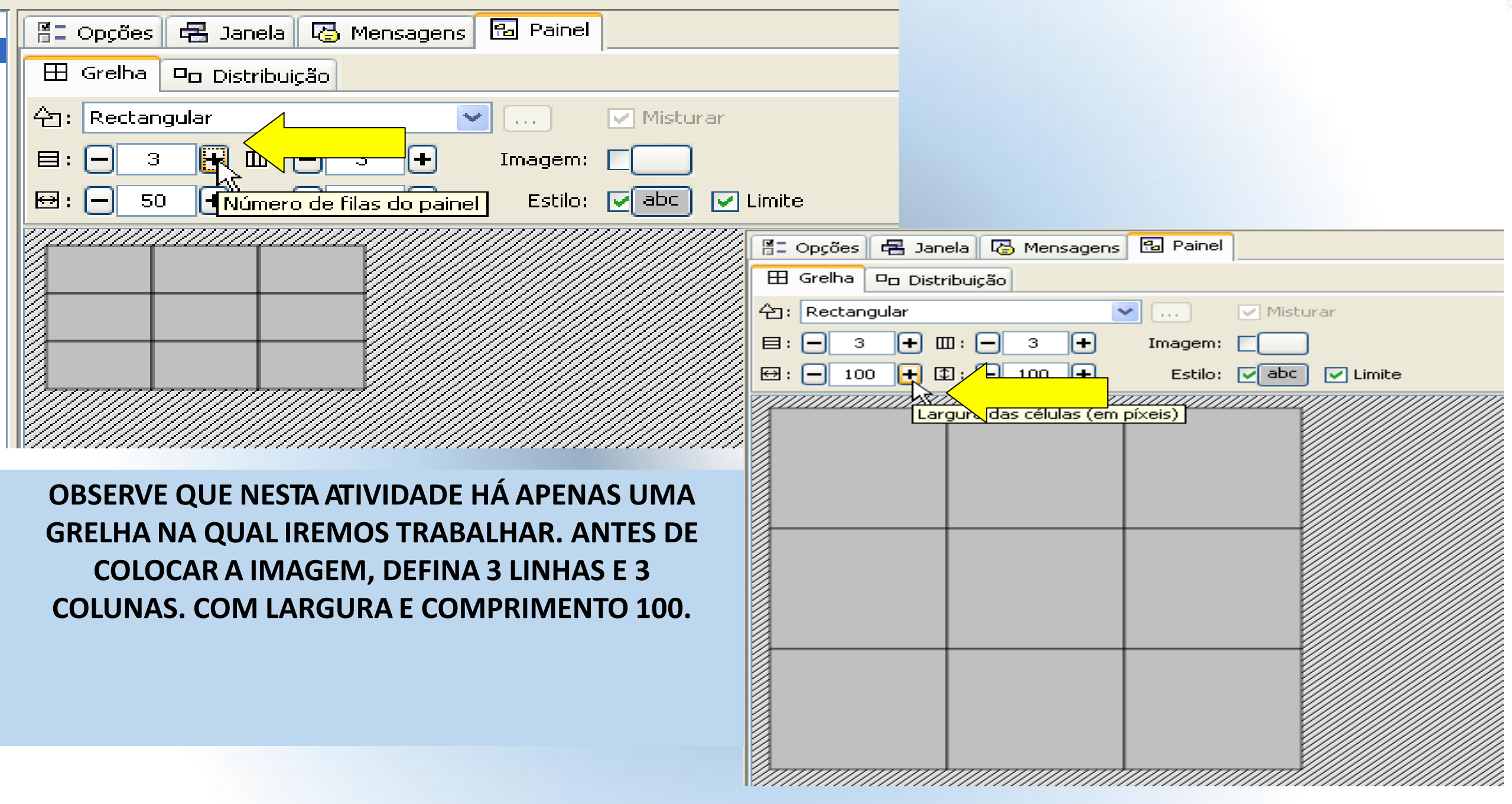

| Image: Comparison       Image: Comparison         Image: Comparison       Image: Comparison         Image: Comparison       Image: Comparison | CLIQUE SOBRE CADA CÉLULA E ADICIONE UMA<br>IMAGEM A ELA. (ANOTE A SEQUÊNCIA DAS<br>IMAGENS, POIS SERÁ NECESSÁRIO<br>POSTERIORMENTE).                                                                                                    |
|----------------------------------------------------------------------------------------------------|----------------------------------------------------------------------------------------------------|
| Conteúdo da célula  Texto:                                                                                                    |                                                                                                    |
| OK Cancelar                                                                                                    | Set ☐ Janela       © Mensagens       © Painel         Iha       © Dist       Selecção do objecto multimédia       Image: Company of the selection of the selection of the selec |

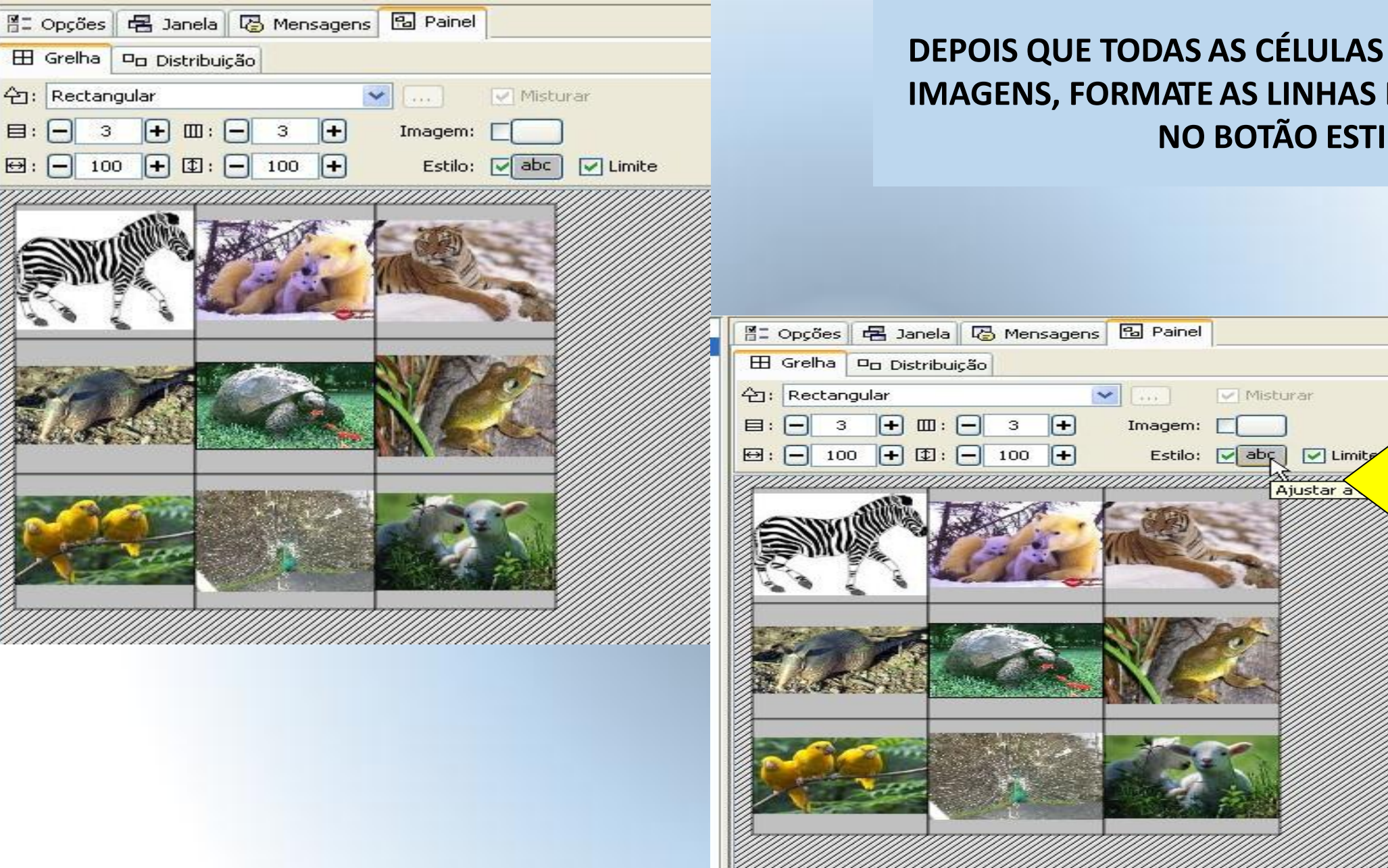

目: -

⊕: -

3

100

# DEPOIS QUE TODAS AS CÉLULAS JÁ ESTIVEREM COM **IMAGENS, FORMATE AS LINHAS E FUNDO CLICANDO** NO BOTÃO ESTILO.

Misturar

Ajustar a

de letra das células

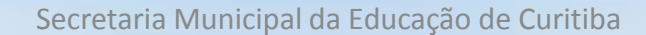

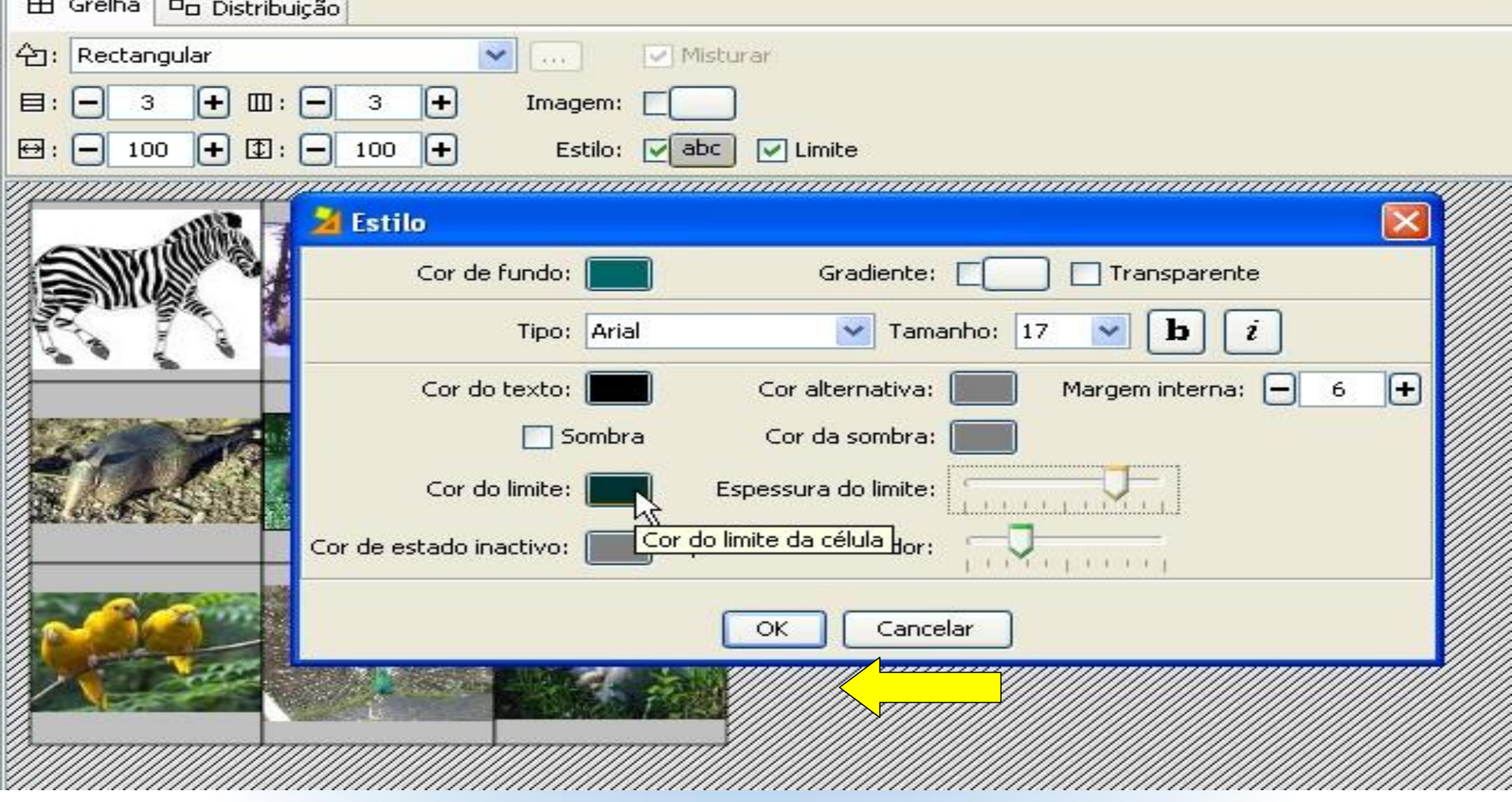

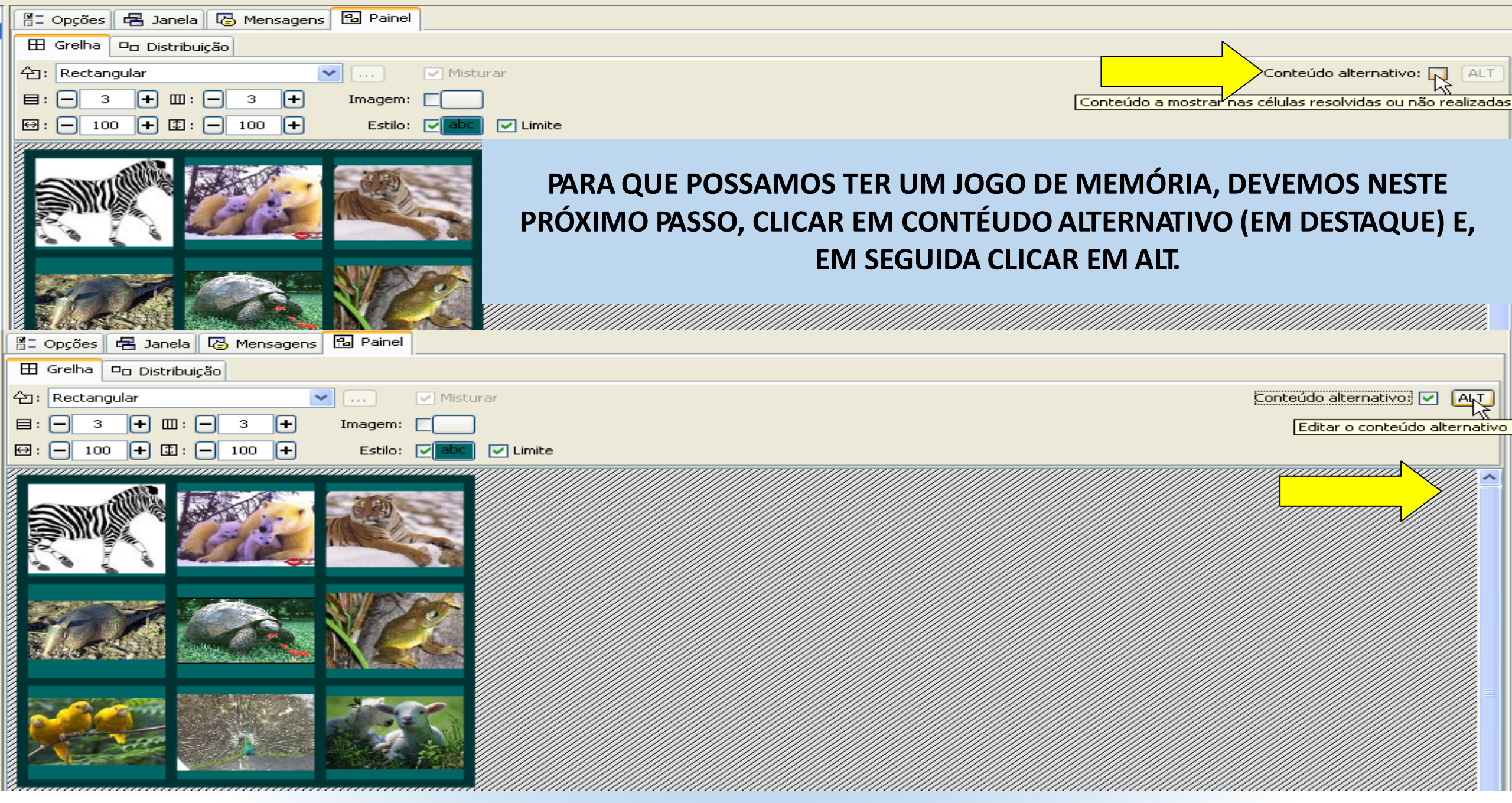

| 🖺 Opções 🛃 Janela 🐻 Mensagens 🔂 Painel             | AO CLICARMOS EM ALT, A GRELHA FICARA COMO SE         |
|----------------------------------------------------|------------------------------------------------------|
| 🗄 Grelha 🗖 Distribuição                            | NÃO TIVESSE NENHUMA IMAGEM, E SOBRE CADA             |
| 수: Rectangular 💽 Misturar                          | CÉLULA DEVEMOS ESCREVER OS NOMES DOS                 |
| 目: - 3 + Ⅲ: - 3 + Imagem:                          |                                                      |
| ↔ : -     100 +     ↓     Estilo:     ✓     Limite | AINIMAIS, CONFORME A SEQUENCIA EM QUE                |
|                                                    | FORAM COLOCADAS AS IMAGENS.                          |
| III Opções 居 Jane                                  | la 🕼 Mensagens 🔁 Painel                              |
| 🖽 Grelha 🗅 Distri                                  | buição                                               |
| 섬: Rectangular                                     |                                                      |
|                                                    |                                                      |
|                                                    | Z Estilo                                             |
| ZEBRA                                              | Cor de fundo: Gradiente: Transparente                |
|                                                    | Tipo: Arial Black 💌 Tamanho: 22 💌 📘 💈                |
|                                                    | Cor do texto: Cor alternativa: Margem in Negrito 6 + |
|                                                    | Sombra Cor da sombra:                                |
|                                                    | Cor do limite: Espessura do limite:                  |
|                                                    | Cor de estado inactivo: Espessura do marcador:       |
|                                                    | OK Cancelar                                          |
|                                                    |                                                      |

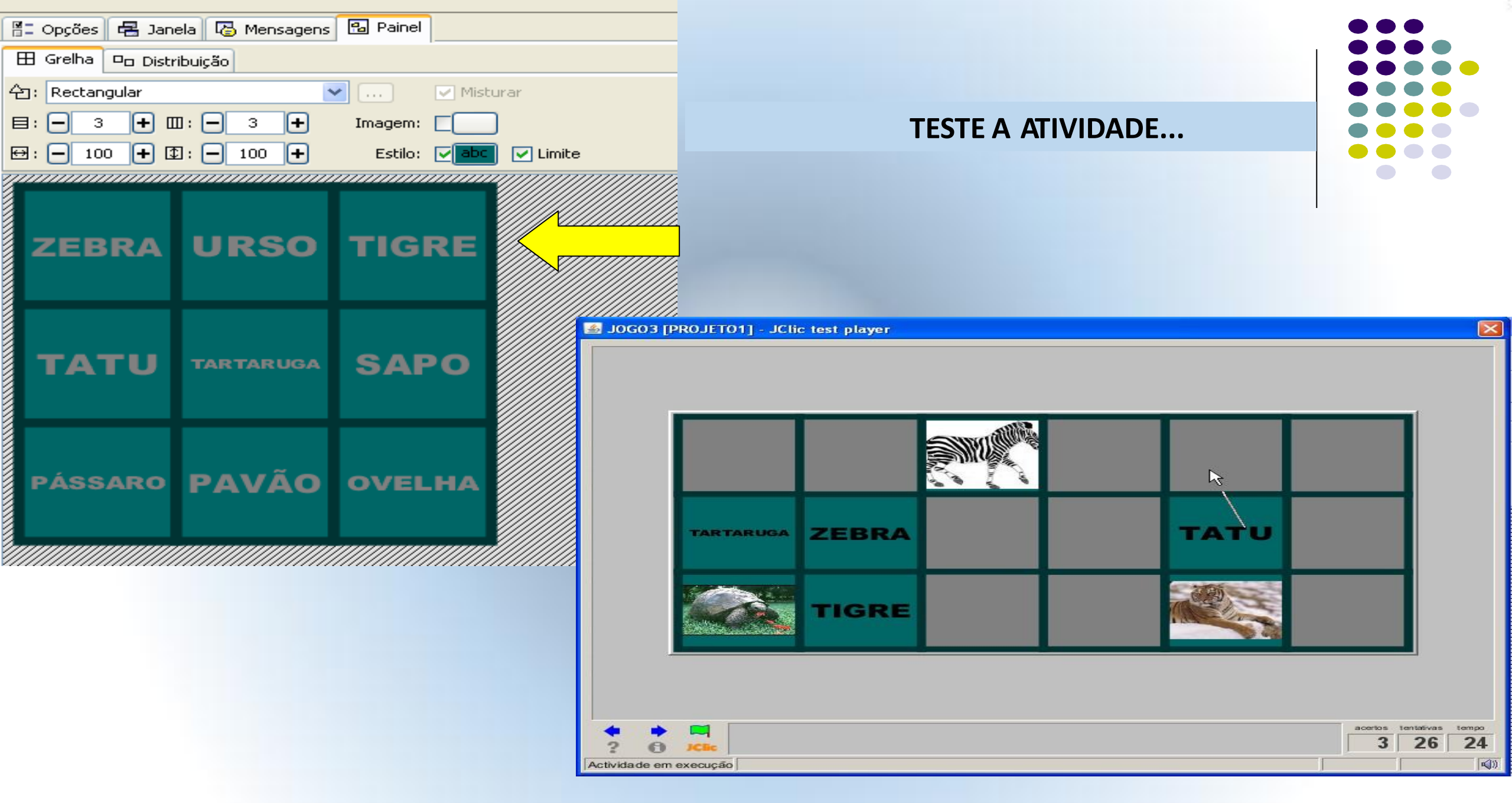

| 📲 Opções 🖶 Janela 🗟 Mensagens 🔽 |
|---------------------------------|
| Mensagem inicial:               |
|                                 |
| Mensagem final:                 |
| A Estilo                        |

## NA ABA MENSAGENS, ESCREVA AS MENSAGENS DE INÍCIO, FINAL E ERRO, SE NECESSÁRIO.

|                     | Z Estilo                                           |   |  |
|---------------------|----------------------------------------------------|---|--|
| Mensagem de erro    | . Cor de fundo: Gradiente: Cor de fundo:           |   |  |
|                     | Tipo: Arial Black 🔽 Tamanho: 24 🔽 b i              |   |  |
|                     | Cor do texto: Cor alternativa: Margem interna: - 6 | Ð |  |
|                     | Sombra Cor da sombra:                              |   |  |
|                     | Cor do limite: Espessura do limite: 🔍              |   |  |
|                     | Cor de estado inactivo: Espessura do marcador:     |   |  |
|                     | OK Cancelar                                        |   |  |
|                     |                                                    |   |  |
|                     |                                                    |   |  |
| 🗄 Opções 🔁 Janela 🦉 | Mensagens Painel                                   |   |  |
| Mensagem inicial:   |                                                    |   |  |
|                     | LIGUE                                              |   |  |
| 💌 Mensagem final:   |                                                    |   |  |
|                     | 🗾 Conteúdo da célula 🛛                             |   |  |
| 💌 Mensagem de erro: | Texto: TENTE DE NOVO!                              |   |  |
|                     |                                                    |   |  |
|                     | Imagem:                                            |   |  |
|                     |                                                    |   |  |
|                     |                                                    |   |  |
|                     |                                                    |   |  |
|                     | Secretaria Municipal da Educação de Curitiba       |   |  |

| Ī                 |                                        |  |  |  |  |
|-------------------|----------------------------------------|--|--|--|--|
|                   | 🖺 Opções 🖶 Janela 🐻 Mensagens 🔒 Painel |  |  |  |  |
| Mensagem inicial: |                                        |  |  |  |  |
|                   | LIGUE                                  |  |  |  |  |
|                   |                                        |  |  |  |  |
|                   | Mensagem final:                        |  |  |  |  |
|                   | LEGAL!!                                |  |  |  |  |
|                   |                                        |  |  |  |  |
|                   | TENTE DE NOVO!                         |  |  |  |  |
|                   |                                        |  |  |  |  |

| Ficheiro Edição Inserir Ferramentas Ver Ajuda   Projecto Biblioteca de recursos Actividades Sequências   Image: Sequências Image: Sequências   JOGO1   JOGO2   Image: Sequências   Image: Sequências                                                                                                    |
|----------------------------------------------------------------------------------------------------|
| Projecto  Biblioteca de recursos  Actividades  Construction  Construction  Construc |
| Image: Solution of the second second sec         |
| JOGO1<br>JOGO3<br>JOGO2<br>JOGO2<br>JOGO2<br>JOGO3<br>JOGO3<br>JOGO3<br>JOGO3<br>JOGO3<br>JOGO3<br>JOGO3<br>JOGO3<br>JOGO3<br>JOGO3                                                                                                    |
| JOGO1         JOGO3         JOGO2         ✓ Descris Opções da actividade         Tipo:       memory.MemoryGame         Nome:       JOGO3         Descrição:                                                                                                    |
| JOGOS<br>JOGO2<br>→ Descriç Opções da actividade<br>Tipo: memory.MemoryGame<br>Nome: JOGO3<br>Descrição:                                                                                                    |
| Tipo:     memory.MemoryGame       Nome:     JOGO3       Descrição:                                                                                                    |
| Nome:     JOGO3       Descrição:                                                                                                    |
| Nome:     JOGO3       Descrição:                                                                                                    |
| Descrição:                                                                                                    |
|                                                                                                    |
|                                                                                                    |
|                                                                                                    |
| ▼ Relatórios                                                                                                    |
| Incluir esta actividade pos relatórios - Código:                                                                                                    |
|                                                                                                    |
| Registar também as acções                                                                                                    |
| ▼ Interface de utilizador                                                                                                    |
| Camada: 🔽                                                                                                    |
| Sons de evento:                                                                                                    |
|                                                                                                    |
| ✓ Gerador de conteúdo                                                                                                    |
| Gerador automático de conteúdo: Nenhum 🗸 Definições                                                                                                    |
| ▼ Contadores                                                                                                    |
| Contador de tempo máximo: = 0 + Contagem regressiva                                                                                                    |
|                                                                                                    |
| Contador de tentativas Tentativas máx.: — 0 🕂 Contagem regressiva                                                                                                    |
| Contador de acertos                                                                                                    |
| - Botőes                                                                                                    |
|                                                                                                    |
| Ajuda                                                                                                    |
| O Mostrar esta mensagem:                                                                                                    |
|                                                                                                    |

| BE Op      | pções                                                                                                    | 🖶 Janela 🛛 🐻 M       | ensagens 🔒 Painel                            |  |  |
|------------|----------------------------------------------------------------------------------------------------|----------------------|----------------------------------------------|--|--|
| 🔽 De       | escrição                                                                                                    | I                    |                                              |  |  |
|            | Tipo: (                                                                                                    | memory.MemoryG       | ame 📝                                        |  |  |
| N          | Jome: (                                                                                                    | JOGO3                |                                              |  |  |
| Descr      | rição:                                                                                                    |                      |                                              |  |  |
| 🔽 Re       | latórios                                                                                                    | 5                    |                                              |  |  |
| <b>V</b> I | ncluir e                                                                                                    | sta actividade nos r | elatórios Código:                            |  |  |
| P          | Registar                                                                                                    | r também as acções   |                                              |  |  |
| 🔽 Int      | terface                                                                                                    | de utilizador        |                                              |  |  |
|            | Cama                                                                                                    | ada:                 |                                              |  |  |
| Sons       | Sons de evento:                                                                                                    |                      |                                              |  |  |
| 🔽 Ge       | erador o                                                                                                    |                      |                                              |  |  |
| Gerad      | Gerador automáti @mini.xml       nhum       Image: Contadores       Definições         Image: Contadores       @blue.xml       Image: Contador de tentativas       Image: Contador de tentativas       Image: Contado |                      |                                              |  |  |
| Co         |                                                                                                    |                      |                                              |  |  |
|            |                                                                                                    |                      |                                              |  |  |
| . 🔽 🗸      |                                                                                                    |                      |                                              |  |  |
|            | Contador de acertos                                                                                                    |                      |                                              |  |  |
| 🖵 Bo       | ▼ Botões                                                                                                    |                      |                                              |  |  |
| □ A        | Ajuda                                                                                                    |                      |                                              |  |  |
|            | /lostrar                                                                                                    | esta mensagem:       |                                              |  |  |
| • M        | /lostrar                                                                                                    | a solução            | Secretaria Municipal da Educação de Curitiba |  |  |

| 📲 Opções 🔡                                             | 岩 Janela 🐻 Mensagens 🚯 Painel                                |
|--------------------------------------------------------|--------------------------------------------------------------|
| 🕶 Descrição                                            |                                                              |
| Tipo: m                                                | nemory.MemoryGame                                            |
| Nome: J                                                | 10G03                                                        |
| Descrição:                                             |                                                              |
| 🕶 Relatórios                                           |                                                              |
| <ul><li>✓ Incluir esta</li><li>☐ Registar ta</li></ul> | a actividade nos relatórios Código:                          |
| ✓ Interface de                                         | e utilizador                                                 |
| Camad                                                  |                                                              |
| Sons de event                                          |                                                              |
| ▼ Gerador de                                           | ; conteúdo                                                   |
| Gerador autom                                          | nático de conteúdo: Nenhum V Definições                      |
| - Contadores                                           | 5                                                            |
| 🔽 Contador                                             | de tempo Tempo máximo: - 31 + 🔍 Contagem regressiva          |
| 🔽 Contador                                             | de tentativas 🛛 Tentativas máx.: 🗕 0 🛨 📄 Contagem regressiva |
| Contador                                               | de acertos                                                   |
| 🕶 Botões                                               |                                                              |
| 📃 Ajuda                                                |                                                              |
| <ul> <li>Mostrar es</li> <li>Mostrar a</li> </ul>      | solução                                                      |

|      |       |     |    | acertos tenta | ativas tempo |
|------|-------|-----|----|---------------|--------------|
| ? () | JClic | LIG | UE |               | 0 29         |

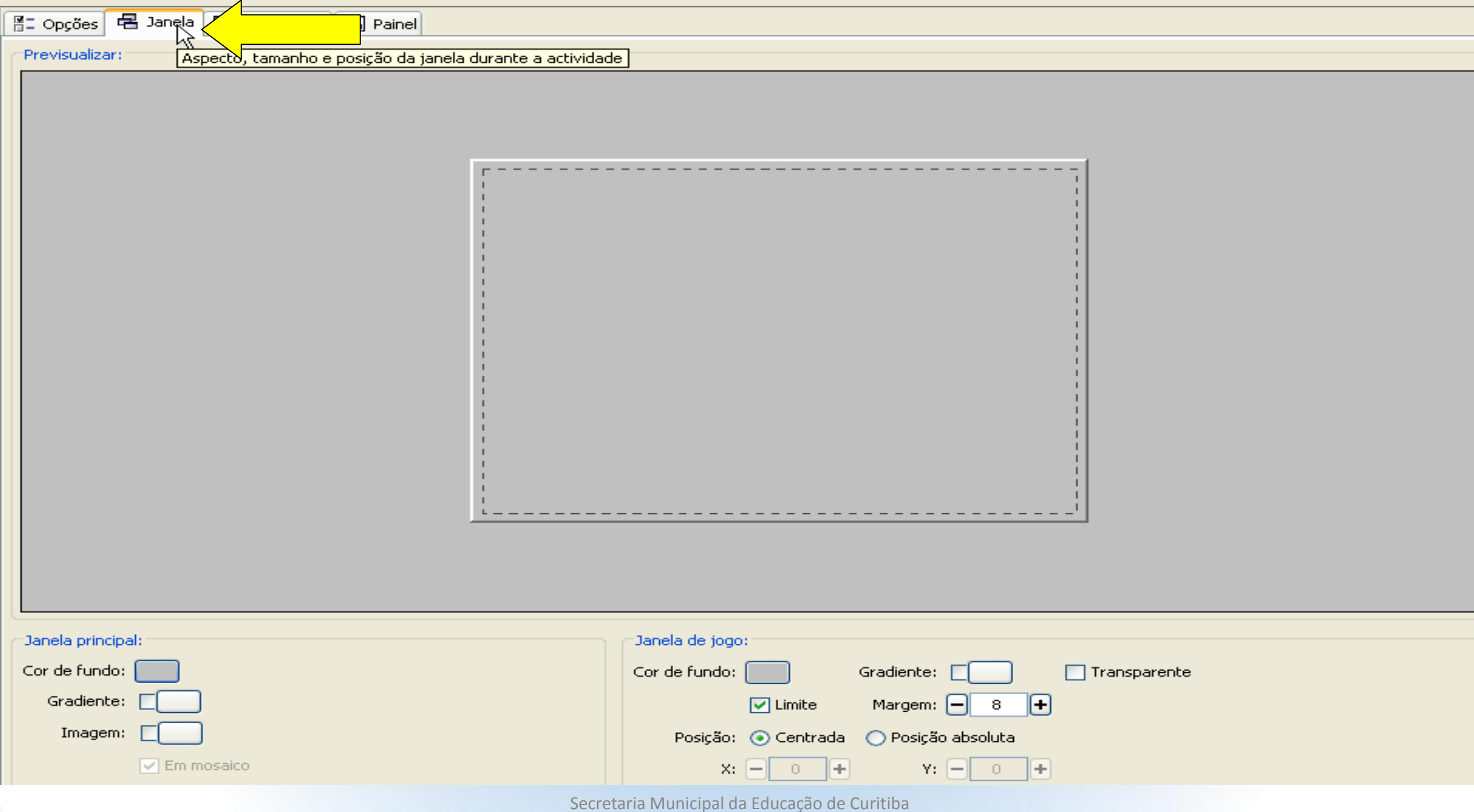

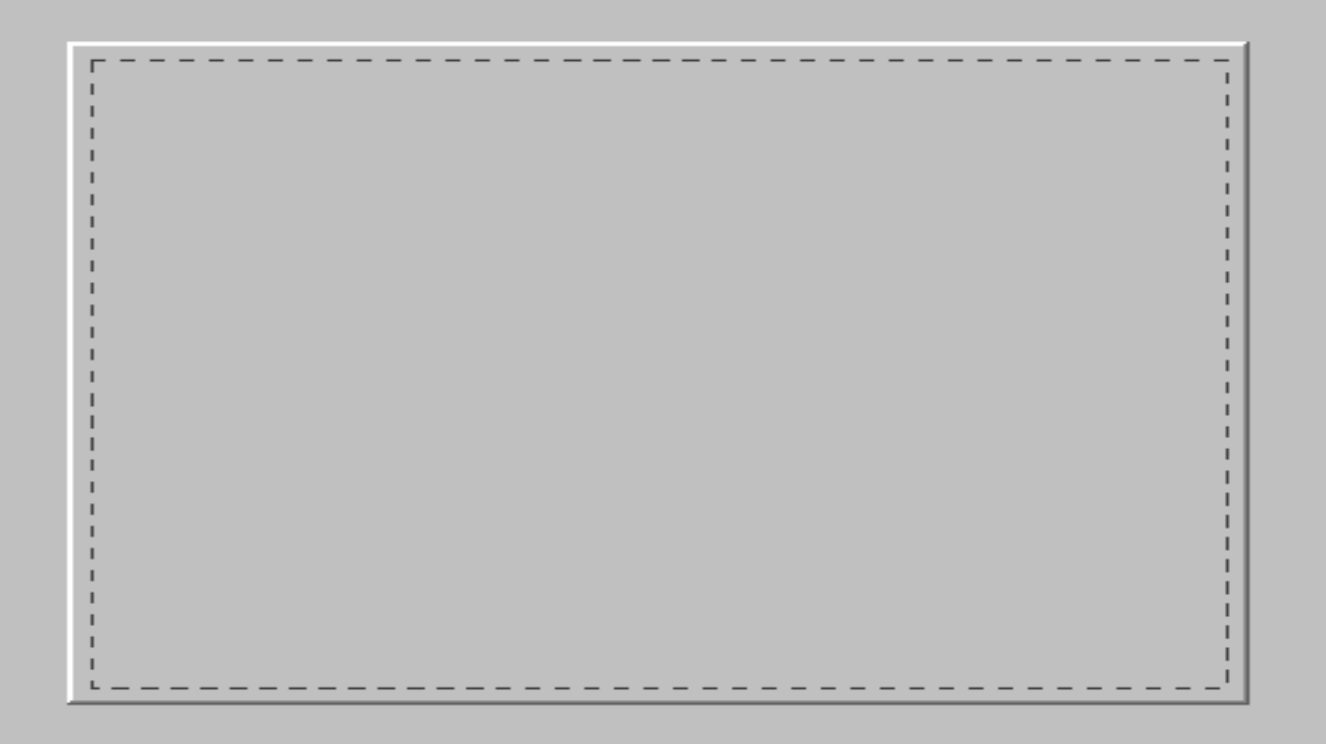

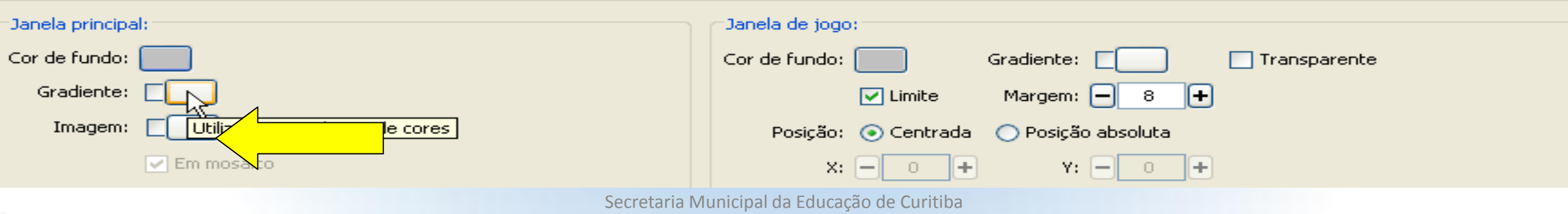

| 📲 Opções    | 🖶 Janela | 🐻 Mensagens | Painel |                                                                 |
|-------------|----------|-------------|--------|-----------------------------------------------------------------|
| Previsualiz | ar:      |             |        |                                                                 |
|             |          | Grad        | iente  | Cor inicial:                                                    |
| Janela prir | ncipal:  |             |        | Janela de jogo:                                                 |
| Cor de fur  | ido:     |             |        | Cor de fundo: Gradiente: Cor de fundo: Gradiente: Cor de fundo: |
| Gradier     | nte: 🔽   | l           |        | Limite Margem: - 8 +                                            |
| Imag        | em:      | )           |        | Posição: 💿 Centrada 🚫 Posição absoluta                          |
|             | 💌 Em n   | nosaico     |        |                                                                 |
|             |          |             |        |                                                                 |

| E Opções     | 🖶 Janela | B Mensagens | 🔒 Painel |                                                   |
|--------------|----------|-------------|----------|---------------------------------------------------|
| Previsualiza | ir:      |             |          |                                                   |
|              |          |             |          |                                                   |
| Janela prin  | ipal:    |             |          | Janela de jogo:                                   |
| Cor de fund  |          |             |          | Cor de fundo: Gradiente: Cor de fundo: Gradiente: |
| Image        |          |             |          | Limite Margem: - 8 Utilizar um gradiente de cores |
| Inage        |          | - Ann       |          | Posição: (•) Centrada (·) Posição absoluta        |
|              |          |             |          | Constante Municipal de Educe eñe de Cuvitiles     |

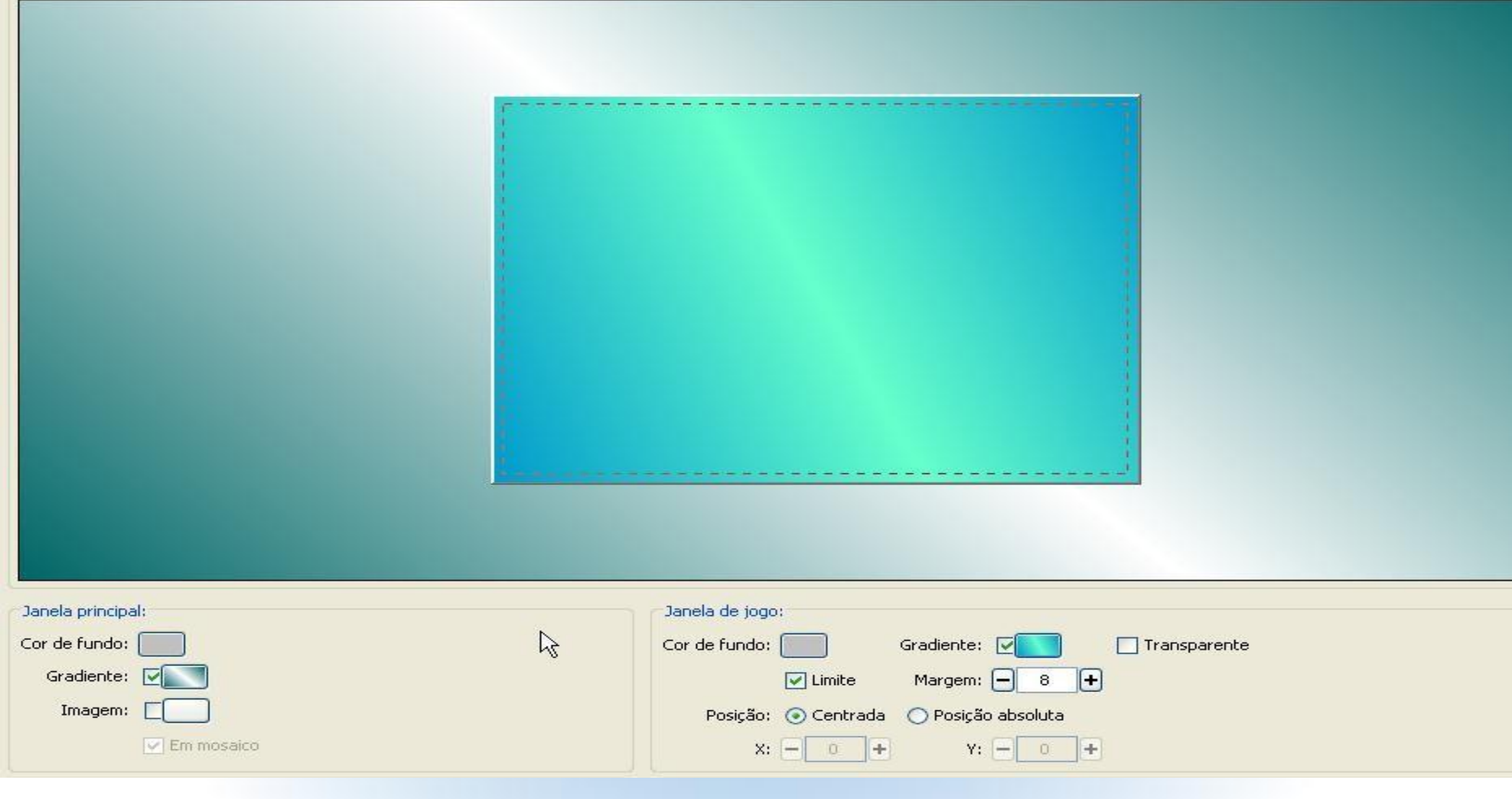

|   |  |     |    |         | 1              |
|---|--|-----|----|---------|----------------|
|   |  |     |    |         |                |
|   |  |     |    |         |                |
| • |  | LIG | UE | acertos | entativas<br>0 |

| 🎽 JClic author - projeto1                                                                                                    |                                   |      |      |
|----------------------------------------------------------------------------------------------------|-----------------------------------|------|------|
| Ficheiro Edição Inserir Ferramentas                                                                                                    | Ver                               | Ajuc | la   |
| 💽 Novo projecto                                                                                                    | Ctrl-                             | +Ν   | ades |
| 🚭 Abrir ficheiro                                                                                                    | Ctrl                              | +0   | 7    |
| 🥱 Abrir URL                                                                                                    | Ctrl                              | +U   |      |
| 🖺 Guardar                                                                                                    | Ctrl                              | +G   |      |
| 🗐 Guardar como.                                                                                                    | Ctrl                              | +A   | Pr   |
| 👽 Sair                                                                                                    | Ctrl                              | +Χ   |      |
| PARA SALVAR O PROJETO P<br>PRIMEIRA VEZ, BASTA CLICAL<br>FICHEIRO<br>– GUARDAR COMO – (IRÁ A<br>UMA JANELA QUESTIONAN<br>SOBRE MÍDIAS NÃO UTILIZA<br>NÃO ELIMINE-AS) | ELA<br>R EM<br>BRIR<br>NDO<br>NDO | l:   |      |

| Previsualizar:                                                                                        |  |
|----------------------------------------------------------------------------------------------------|--|
| Remoção de objectos multimédia não utilizados 🔀                                                       |  |
| Os seguintes objectos da mediateca não são utilizados directamente em nenhuma actividade:             |  |
| 2-resized.jpg<br>araara4.jpg<br>ARARA.jpg<br>arara2.jpg<br>beija-flor.jpg<br>BOI.jpg<br>CHIMPANZÉ.jpg |  |
| Deseja eliminá-los?                                                                                   |  |
|                                                                                                    |  |

| <mark>계</mark> Guardar fict | neiro               |                     |                                       |                             |          |
|-----------------------------|---------------------|---------------------|---------------------------------------|-----------------------------|----------|
| Salvar em:                  | 🛅 projeto1          |                     | DEFINA A PA                           | STA, ALTERE O N             | OME DO   |
| Documentos<br>recentes      | ) projeto 1 . jelic |                     | ARQUIVO SE                            | NECESSÁRIO, E C<br>GUARDAR. | LIQUE EM |
| Desktop                     |                     |                     |                                       |                             |          |
| Meus<br>documentos          |                     |                     |                                       |                             |          |
| Meu<br>computador           |                     |                     |                                       |                             |          |
| Meus locais de              | Nome de arquivo:    | projeto1.jclic.zip  |                                       |                             | Gu er    |
| rede                        | Arquivos de tipo:   | Projectos JClic con | n <mark>r midos (* ic</mark> lic.zip) | ~                           | Cancelar |
| pal:                        |                     |                     | Janela de jog                         | D:                          |          |